## **EMISIÓN DE CHEQUES:**

Para la elaboración de la emisión de cheques, nos dirigiremos al módulo BANCOS> EMISION DE CHEQUES;

| Bancos        | E           | misiór            | n de    | Cheo      | ques       |             |        |                 |          |          |              |          |         |        |        |         |            |
|---------------|-------------|-------------------|---------|-----------|------------|-------------|--------|-----------------|----------|----------|--------------|----------|---------|--------|--------|---------|------------|
| misión de     | e Cheque    | s                 | _       | -         |            |             |        | -               | -        |          | _            |          |         |        | _      | 4       |            |
| Nuevo G       | uardar C    | ancelar<br>Pólíza | Borrar  | Póliz     | as Bus     | Car Prev    | er     | (C)<br>Imprimir | Verifi   | )<br>car | (E)<br>Salir |          | Mostra  | r PDF  |        |         |            |
| Datos Maes    | tros        |                   |         |           |            |             |        |                 |          |          |              |          | _       |        |        |         |            |
| Diario:       | EG          |                   | $\sim$  | Fecha:    | 26/06/2    | 017         |        | Period          | o y Año: | JUNIC    | /2017        |          | Fo      | lio:   |        |         | 000063     |
| Concepto:     |             |                   |         |           |            |             | $\sim$ | Tipo:           |          | 00 : G   | IENERAL      | `        | ∠ Mó    | dulo:  | CONTA  | BILIDAE | ) (CAPTUF  |
|               |             |                   |         |           |            |             | $\sim$ | Moned           | a:       | MN : I   | PESOS        | `        | / Tip   | o de C | ambio: | 1.000   | 0 💠 🗐      |
| Datos de la ( | Cuenta Ban  | caria             |         |           |            |             |        |                 |          |          |              |          |         |        |        |         |            |
| 🕤 Cuen        | ta Bancaria | a:                |         |           |            |             |        | Banco:          |          |          |              |          |         | Folio  |        |         | 000001     |
| Bene          | ficiario:   |                   | Ì       |           |            |             |        |                 |          |          |              |          |         | Impo   | rte:   |         | 1.00       |
| Sucu          | rsal:       |                   |         |           | Plaza:     |             |        |                 | Pob      | lación:  |              |          |         |        |        |         |            |
| Abono en Cu   | ienta       |                   | - Fe    | statue de |            |             |        |                 |          |          |              |          |         |        |        |         |            |
| O Sí          | ⊙ N         | 0                 | l       | ) Retenio | do ⊙Li     | iberado     | Fee    | ha Liber        | ación: 2 | 6/06/2   | 017          |          |         |        |        |         |            |
| Detalle de la | Póliza de E | Emisión de C      | heques  | 5         |            |             |        |                 |          |          |              |          |         |        |        |         |            |
| Regis Refer   | rencia      | Cuenta            | a Conta | able (    | 00         | T.Mov       | Flu    | jo Efec         | Concept  | )        |              | С        | argo    |        | Abono  | C       | Conciliade |
| <u> </u>      |             | 0000 0            | 000 00  | 000 000 ( | 001 001    | СН          |        |                 |          |          |              |          |         | 0.00   |        | 1.00    |            |
|               |             |                   |         |           |            |             |        |                 |          |          |              |          |         |        |        |         |            |
| Descripción   | del Detalle | de la Póliza      |         |           |            |             |        |                 |          |          |              | C        | argos   |        |        | Abono   | 5          |
| Cuenta Con    | table:      |                   |         |           |            |             |        |                 |          |          | Totales:     |          |         | 0.00   |        |         | 1.00       |
| Centro de C   | ostos: 0    | 01 001            |         | GEN       | ERAL : GEI | NERAL       |        |                 |          |          |              | Dif      | erencia |        |        |         | -1.00      |
| Cta. Bancar   | ia:         |                   |         |           |            | Mov. Ba     | ncario |                 |          |          |              |          |         |        |        |         |            |
| Elaboró:      | Т           | 1                 |         |           |            | <br>Revisó: | DINO   | RA              |          |          |              | Autorizo | i: OR/  | ALIA   |        |         |            |
| Sucursal:     |             | со                |         |           |            | ī           |        |                 |          |          |              | 1        | L       |        |        |         |            |
|               |             |                   |         |           |            |             |        |                 |          |          | Est          | tatus:   | Descu   | Jadrad | a      |         |            |

Nos aparecerá una serie de datos que tendremos que llenar;

• CUENTA BANCARIA: en el icono 📀

Datos de la Cuenta Bancaria Cuenta Bancaria: Banco: Banco:

Que abrirá la pantalla de búsqueda de cuentas bancarias:

| Búsqueda : |                  |                     |     |  | Seleccionar |  |  |  |
|------------|------------------|---------------------|-----|--|-------------|--|--|--|
| Filtro :   | Todas las column | as las columnas 🗸 🗸 |     |  |             |  |  |  |
| Datalla    | Mostrar cuenta   | as de todas las Ul  | DN. |  |             |  |  |  |
| Número     | Banco            | Sucursa             | I   |  |             |  |  |  |
| 5953218    | BANAMEX          | , S.A. 1234         |     |  |             |  |  |  |
|            |                  | ED CEDI 1004        |     |  |             |  |  |  |

| Búsqueda :  |                    |     | Q | Seleccionar |
|-------------|--------------------|-----|---|-------------|
| Filtro :    | Nombre             |     | ~ | Cerrar      |
| Detalle     |                    |     |   |             |
| Nombre      |                    | RFC |   |             |
| DANIEL ISID | RO MIRANDA CALDERO | N   |   |             |

O se escribirá manual el nombre en el área señalada en rojo:

| Datos   | de la Cuenta Banca       | ria  |          |        |       |        |                    |
|---------|--------------------------|------|----------|--------|-------|--------|--------------------|
| $\odot$ | Cuenta <u>B</u> ancaria: | 118  | 02919973 | 22     |       | Banco: | BANORTE            |
| $\odot$ | Beneficiario:            |      | XXXXXXXX |        |       |        |                    |
|         | Sucursal:                | 1234 |          | Plaza: | UNICA |        | Población: ACONCHI |

 FOLIO de cheque, aquí da por default el consecutivo correspondiente al último emitido, pero también puede escribirse un folio manual que NO exista ni vigente ni cancelado en el sistema:

| Folio:  | 000010 |
|---------|--------|
| mporte: | 1.00   |

• IMPORTE, se captura el importe del cheque, este se reflejará en el primer renglón de la póliza:

| Datos        | de la Cuenta Banca     | nia             |                         |                     |          |            |                |           |        |          |              |
|--------------|------------------------|-----------------|-------------------------|---------------------|----------|------------|----------------|-----------|--------|----------|--------------|
| $\odot$      | Cuenta Bancaria:       | 107             | 5953218                 | 218 BANAMEX, S.A    |          |            | S.A.           |           | Folio: | 000010   |              |
| $\odot$      | Beneficiario:          | 1               | DANIEL                  | ISIDRO MIRA         | NDA CALD | ERON       |                |           |        | Importe: | 1.00         |
| -            | Sucursal:              | 1234            |                         | Plaza: [            | UNICA    |            | Población      | CD OBREG  | ON     |          |              |
| Abond<br>O S | o en Cuenta<br>ŏí ⊙ No | E               | Estatus del<br>CRetenid | Cheque<br>lo ⓒ Libe | rado     | Fecha Libe | ración: 29/08/ | 2017      |        |          |              |
| Detall       | e de la Póliza de Emi  | isión de Cheque | es                      |                     |          |            |                |           |        |          |              |
| Regis        | Referencia             | Cuenta Cont     | table C                 | C                   | T.Mov    | Flujo Efec | Concepto       |           | Cargo  | Abor     | no Conciliad |
| •            | 000010                 | 1110 0030       | 0                       | 01 001              | CH       | 1. INGRES  | DANIEL ISIDR   | o Miranda | CALDI  | 0.00     | 1.00         |
|              |                        |                 |                         |                     |          |            |                |           |        |          |              |
| Descri       | ipción del Detalle de  | la Póliza       |                         |                     |          |            |                |           | Cargos |          | Abonos       |
| Cuent        | ta Contable: BAN       | ICOS   LCO BAI  | NAMEX 5                 | 953218              |          |            |                | Totales:  |        | 0.00     | 1.00         |

Con la flecha del teclado (hacia abajo) podremos agregar otro renglón en la póliza, donde podemos teclear o buscar la cuenta contable:

| úsqueda d  | e Cuentas Contables              | l E         |
|------------|----------------------------------|-------------|
| Búsqueda : | Q                                | Seleccionar |
| Filtro :   | Todas las columnas 🗸             | Cerrar      |
| Detalle    |                                  |             |
| Número     | Descripción                      | ~           |
| 1100       | FONDO FIJO DE CAJA               |             |
| 1100 0001  | JESUS ANGEL ARMENTA CABRERA      |             |
| 1100 0002  | ELISA TORRES VALDEZ              |             |
| 1100 0003  | MARIA FERNANDA ARBALLO MENDIVIL  |             |
| 1100 0004  | DINORAH CHINCHILLAS CASTRO       |             |
| 1100 0005  | ORALIA OSUNA VALDEZ              |             |
| 1100 0006  | MARIA GUADALUPE SERNA VALENZUELA |             |
| 1100 0007  | JESUS ALBERTO AGUIAR HOLGUIN     |             |

Una vez llenos los registros y cuadrada la póliza, daremos clic en GUARDAR e IMPRIMIR.

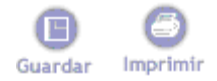